# Désactiver les mouchards de Windows 10 après avoir désactiver Cortana

## Désactiver les mouchards de Windows 10 après avoir désactiver Cortana

AVERTISSEMENT: CE TUTORIEL A ÉTÉ TESTÉ SUR UN PC DE BUREAU CÂBLÉ À INTERNET

Voici la procédure de désactivation des autres mouchards restants après avoir désactiver Cortana

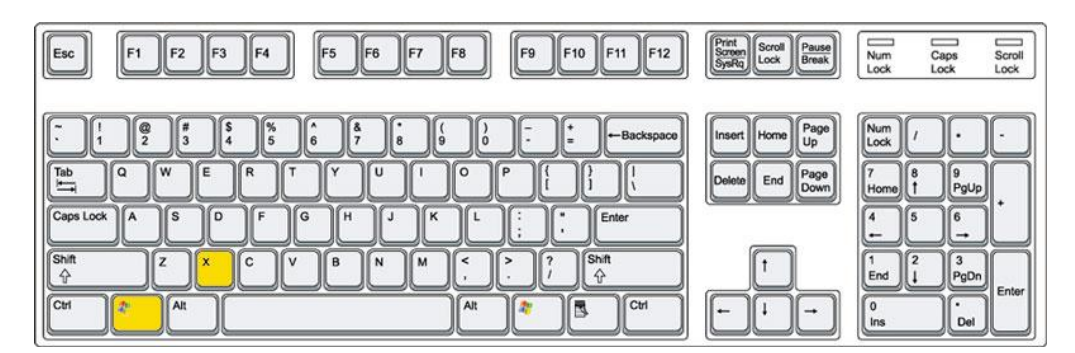

1) Appuyer simultanément sur les touches Windows et x

2) Cliquer ensuite sur Exécuter

| Programmes et <u>f</u> onctionnalités |
|---------------------------------------|
| Options d'alimentation                |
| Observateur d'événements              |
| Système                               |
| Gestionnaire de périphériques         |
| Connexions réseau                     |
| Ges <u>t</u> ion du disque            |
| Gestion de l'ordinateur               |
| Invite de <u>c</u> ommandes           |
| Invite de commandes (admin)           |
| Gestionnaire des t <u>â</u> ches      |
| Panneau de configuration              |
| Explorateur de fichiers               |
| <u>R</u> echercher                    |
| Exécuter                              |
| Arrêter ou se <u>d</u> éconnecter >   |
| Bureau                                |
|                                       |

3) Saisissez le nom du programme suivant: **taskschd.msc** puis cliquer sur OK

|                  | Entrez le nom d'un programme, dossier, document ou ressource Internet, e<br>Windows l'ouvrira pour vous. | t |
|------------------|----------------------------------------------------------------------------------------------------|---|
| <b>.</b>         | tasked mer                                                                                               |   |
| <u>2</u> uvrir : | taskschu.msc                                                                                             | Y |

4) Déployer l'arborescence du Planificateur de tâches puis, dans le volet de gauche, sélectionner AppID et désactiver SmartScreenSpecific par un clic droit et Désactiver

| <ul> <li>Planificateur de tâches (Local)</li> <li>Bibliothèque du Planificateur</li> <li>Microsoft</li> <li>Office</li> <li>Windows</li> <li>.NET Framework</li> <li>Active Directory Ri</li> <li>Application Experi</li> <li>Application Data</li> <li>Apploployment(</li> <li>Autochk</li> <li>Bluetooth</li> </ul> | Nom<br>© EDP Policy Manager<br>© PolicyConverter<br>© SmartScreenSpecific<br>© VerifiedPublisherCertStoreCher<br><<br>Général Déclencheurs Actions<br>Nom : SmartScreenSp<br>C | Statut Déclencheurs<br>Prêt Plusieurs déclencheurs s<br>Désactivé<br>Prêt À l'ouverture de session<br>Exécuter rage du systèn<br>Fin<br>Désactiver<br>Propriétés<br>Supprimer | Actions       AppID       Importer une tâche de ba       Créer une tâche       Importer une tâche       Importer une tâche       Afficher toutes les tâc       Activer l'historique de       Nouveau dossier       X Supprimer le dossier       Affichage |
|----------------------------------------------------------------------------------------------------|----------------------------------------------------------------------------------------------------|----------------------------------------------------------------------------------------------------|----------------------------------------------------------------------------------------------------|
| CertificateServices<br>Chkdsk<br>Clip<br>CloudExperienceH<br>Customer Experier<br>Data Integrity Scar<br>Defrag                                                                                                    | Auteur : Microsoft Corpor<br>Description : Tâche collectant                                                                                                    | vasion<br>Ies données pour SmartScreen dans                                                                                                    | Actualiser  Aide  Élément sélectionné  Exécuter  Fin                                                                                                    |
| Diagnosis<br>Diagnosis<br>DiskCleanup<br>DiskDiagnostic                                                                                                    | Options de sécurité<br>Utiliser le compte d'utilisateur su                                                                                                    | ivant pour exécuter cette tâche : 🗸 🗸                                                                                                    | <ul> <li>Désactiver</li> <li>Exporter</li> <li>Propriétés</li> </ul>                                                                                                    |

5) Dans la zone de recherche, recherchez maintenant Smartscreen puis cliquer sur Activer ou désactiver le filtre SmartScreen pour les applications

P.S: Si vous avez précéder à la désactivation de Cortana ne pas tenir compte de cette action

| Panneau de configuration                                           |
|--------------------------------------------------------------------|
| Cartiver ou désactiver le filtre SmartScreen pour les applications |
| Modifier les paramètres SmartScreen                                |
| 🔎 Voir plus de <mark>résultats</mark>                              |
| Smartscreen × Arrêter +                                            |
| 🗜 🖙 🤮 🛤 🛱 🧕 🧶 🖷 🥞                                                  |

6) Sous l'onglet Général, désactiver le filtre SmartScreen

| ← Paramètres                      | – 🗆 X                                                                                                    |
|-----------------------------------|----------------------------------------------------------------------------------------------------|
| CONFIDENTIALITÉ                   | Rechercher un paramètre $P$                                                                                                    |
| Général                           | Certains paramètres sont gérés par votre entreprise.                                                                           |
| Emplacement                       | Modifier les ontions de confidentialité                                                                                        |
| Appareil photo                    |                                                                                                    |
| Microphone                        | désactivation de cette option réinitialise votre identifiant)                                                                  |
| Voix, entrée manuscrite et frappe | Désactivé                                                                                                    |
| Informations sur le compte        | Activer le filtre SmartScreen pour vérifier le contenu Web (URL)<br>utilisé par les applications du Windows Store<br>Désactive |
| Contacts                          | Envoyer à Microsoft des informations sur mon écriture pour                                                                     |
| Calendrier                        | favoriser l'optimisation à venir de la frappe et de l'écriture Désactivé                                                       |
| Messagerie                        | Permettre aux sites Web d'accéder à ma liste de langues pour<br>fournir du contenu local                                       |
| Radios                            | Désactivé                                                                                                    |
| Autres appareils                  | Gérer mes informations de personnalisation et de publicité<br>Microsoft                                                        |
| Commentaires & diagnostics        | Déclaration de confidentialité                                                                                                 |
| Applications en arrière-plan      |                                                                                                    |

7) Recherchez à nouveau SmartScreen, puis cliquer sur Modifier les paramètres SmartScreen

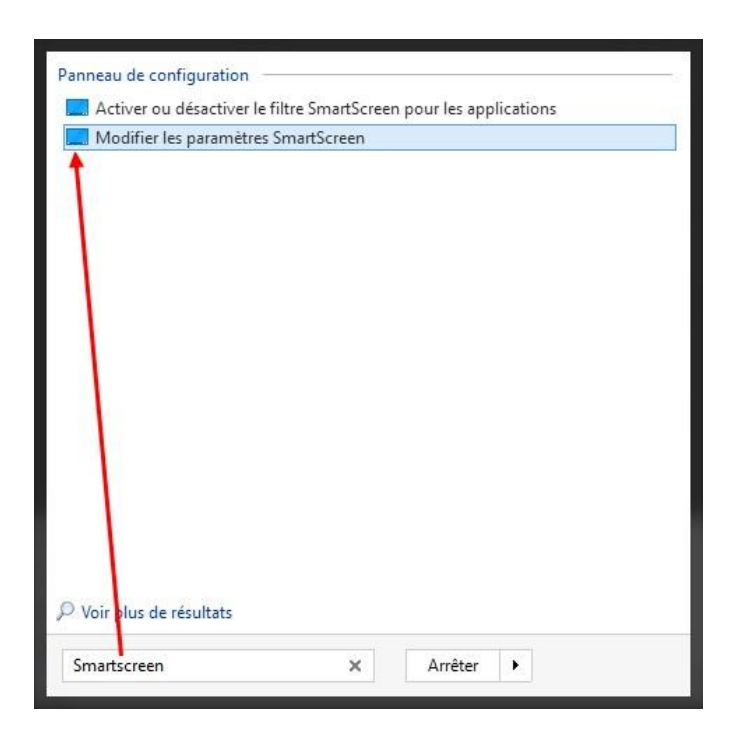

8) Cliquer maintenant sur Modifier les paramètres Windows SmartScreen Cette étape n'est uniquement qu'une autre façon de le désactiver

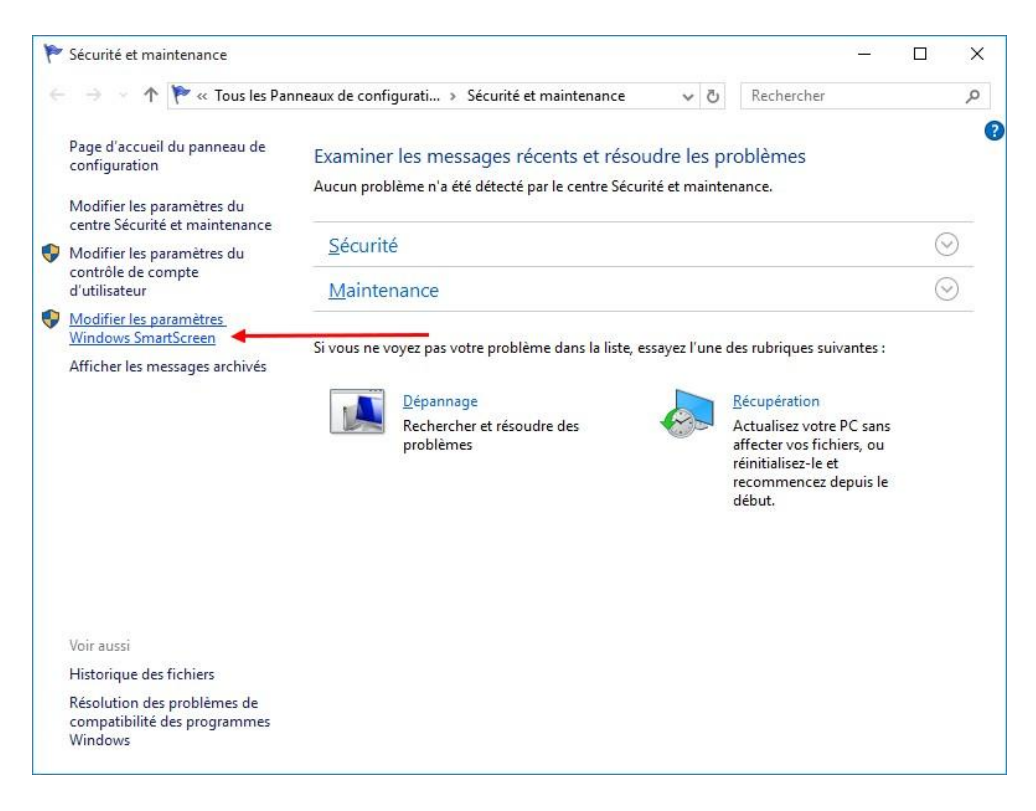

9) Normalement SmartScreen devrait être désactivé si vous avez la procédure précédente

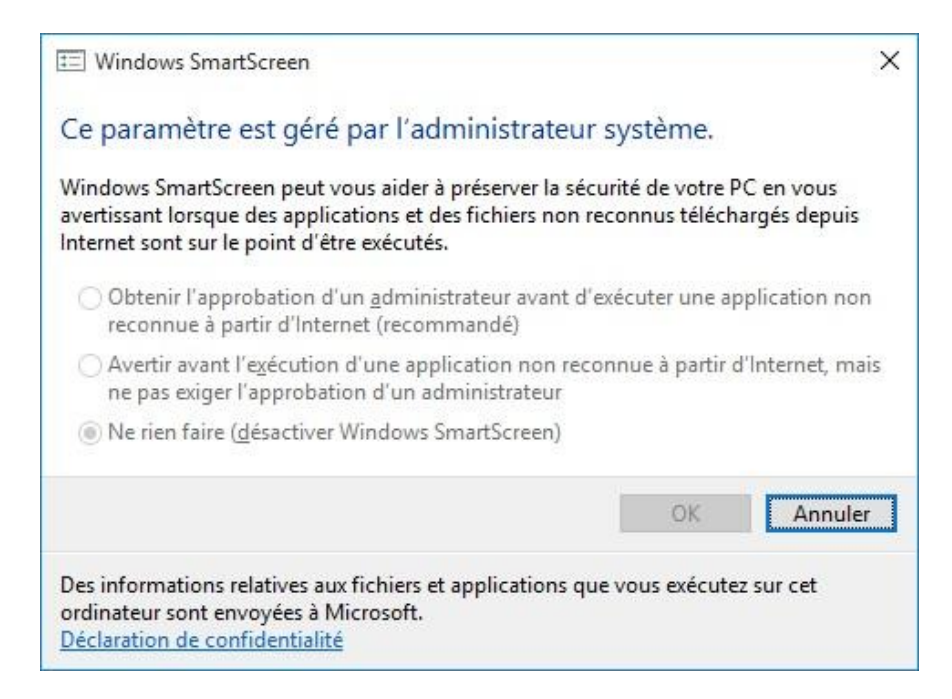

10) Maintenant retournons au Planificateur des tâches et sélectionner Application Expérience

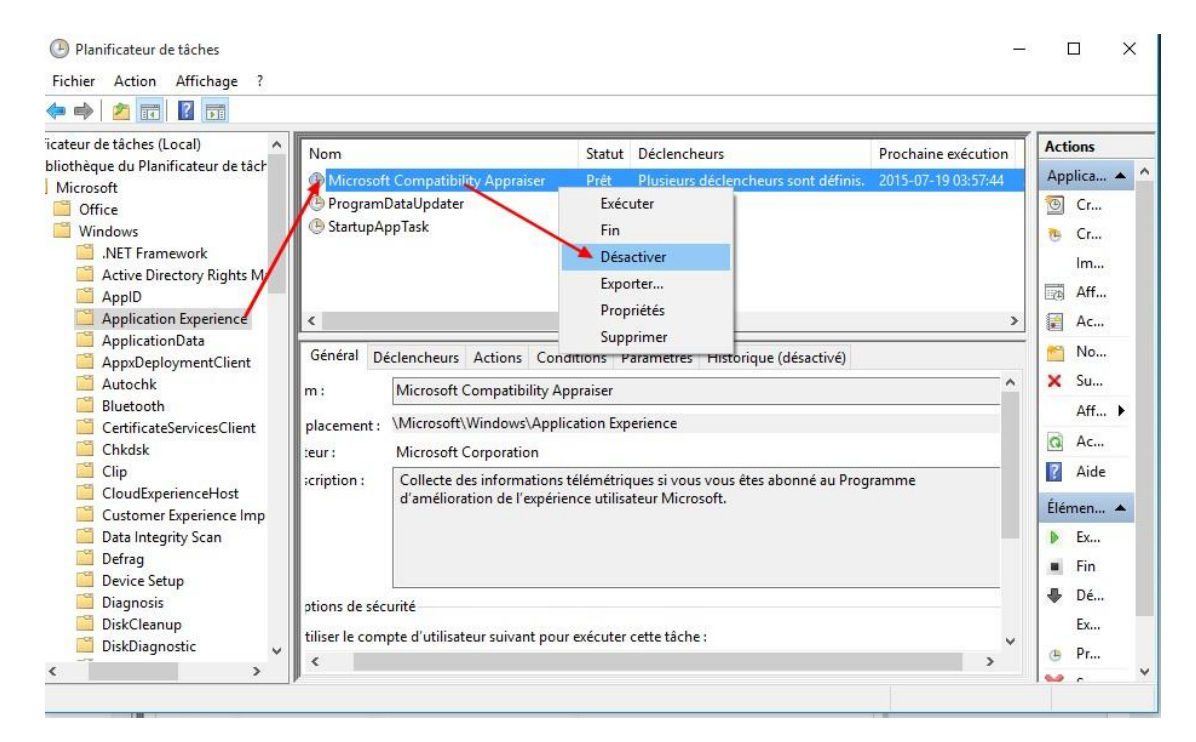

Puis désactiver Microsoft Compability Appraiser

11) Toujours sous Application Expérience, désactiver programDataUpdater

| 🗢 🔿 🔂 🖬 🛛 🗊                                                                                                    |                                                                                                    |                                                                                                    |                                                                                                    |                                        |                                                                                                    |
|----------------------------------------------------------------------------------------------------|----------------------------------------------------------------------------------------------------|----------------------------------------------------------------------------------------------------|----------------------------------------------------------------------------------------------------|----------------------------------------|----------------------------------------------------------------------------------------------------|
| icateur de tâches (Local)<br>bliothèque du Planificateur de tâch<br>Microsoft<br>Office<br>Windows<br>Microsoft<br>Windows<br>NET Framework<br>Active Directory Rights M.<br>ApplD<br>Application Experience<br>ApplicationData<br>AppxDeploymentClient<br>Autochk<br>Bluetooth<br>CertificateServicesClient<br>Chkdsk<br>Clip<br>CloudExperienceHost<br>Customer Experience Imp<br>Data Integrity Scan | Déclencheurs Ac<br>ProgramDataUpdater<br>Déclencheurs Ac<br>Collecte des informations<br>d'amélioration de l'expérie | Statut<br>Désactivé<br>Prét<br>ctiver<br>ter<br>riétés<br>rimer<br>ication Experienc<br>télémétriques s<br>ence utilisateur l | Déclencheurs<br>Plusieurs déclencheurs sont définis.<br>ttres Historique (désactivé)<br>se<br>vous vous êtes abonné au Programme<br><i>d</i> icrosoft | Prochaine exéc<br>2015-07-19 03:5<br>> | Actions         Applica ▲         Image: Cr         Image: Cr <t< th=""></t<> |
| Defrag<br>Device Setup<br>Diagnosis<br>DiskCleanup<br>DiskDiagnostic                                                                                                    | sécurité<br>compte d'utilisateur suivant pou                                                                         | r exécuter cette                                                                                                    | iâche :                                                                                                    | ×                                      | <ul> <li>Fin</li> <li>Dé</li> <li>Ex</li> <li>Pr</li> </ul>                                                                                                    |

#### 12) Sélectionnez maintenant Autochk puis désactiver Proxy

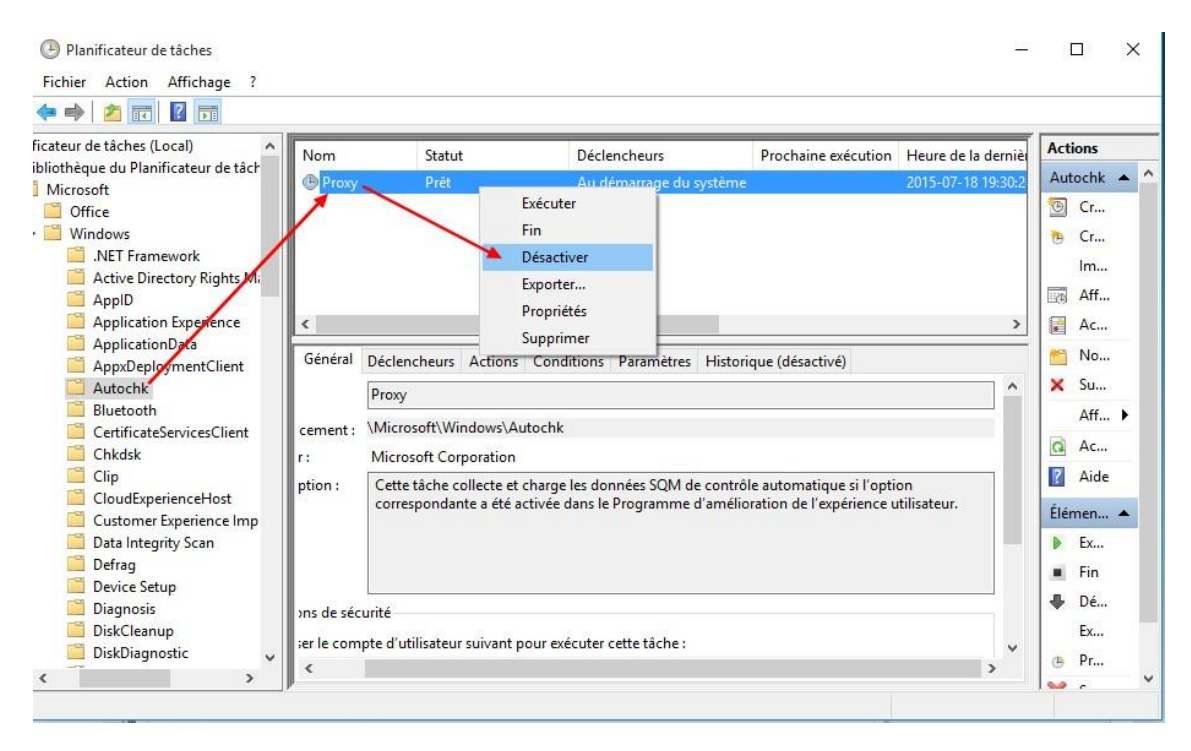

#### 13) Sélectionnez maintenant CloudExperienceHost puis désactiver CreateObjectTask

| 🗢 🔿 🙋 📰 🔽 🛅                                                                                                    |                                                                                                    |                                                                                                    |                                                                      |                     |                                                                      | _            |                                                                                                    |
|----------------------------------------------------------------------------------------------------|----------------------------------------------------------------------------------------------------|----------------------------------------------------------------------------------------------------|----------------------------------------------------------------------|---------------------|----------------------------------------------------------------------|--------------|----------------------------------------------------------------------------------------------------|
| ficateur de tâches (Local)  ibliothèque du Planificateur de tâch  ibliothèque du Planificateur de tâch  if Coffice  if Windows  if Active Directory Rights Mi ApplD  Application Experience ApplogymentClient Autochk Bluetooth CertificateServicesClient Chkdsk Cip CloudExperienceHost CloudExperienceHost Customer Experience Imp | Nom<br>CreateObjectT<br>CreateObjectT<br>Cénéral Déclen<br>Nom :<br>Emplacement :<br>Auteur :<br>Description : | Statut<br>Task Prêt<br>Exécu<br>Fin<br>Désac<br>Expor<br>Propr<br>Suppr<br>cheurs Actions<br>CreateObjectTask<br>\Microsoft\Window | Déclencheurs<br>ter<br>tiver<br>ter<br>étés<br>imer<br>Conditions Pa | Prochaine exécution | Heure de la dernière exécution<br>2015-07-18 17:06:49<br>(désactivé) | Rést<br>(0x0 | Actions           CloudE ▲           ③ Cr           ● Cr           Im           Im           ▲ Aff           ▲ Aff           ▲ Aff           ▲ Aff           ▲ Aff           ▲ Aff           ▲ Aff           ▲ Aff           ▲ Aff           ▲ Aff           ▲ Aff           ▲ Aff           ▲ Aff           ▲ Aff           ▲ Aff           ▲ Aff |
| <ul> <li>Data Integrity Scan</li> <li>Defrag</li> <li>Device Setup</li> <li>Diagnosis</li> <li>DiskCleanup</li> <li>DiskDiagnostic</li> </ul>                                                                                                    | Options de séc<br>Utiliser le com                                                                              | urité<br>pte d'utilisateur sui                                                                                                    | vant pour exécu                                                      | iter cette tâche :  |                                                                      | -<br>~       | <ul> <li>Ex</li> <li>Fin</li> <li>Dé</li> <li>Ex</li> <li>Pr</li> <li>c</li> </ul>                                                                                                    |

### 14) Sélectionnez ensuite Customer Experience Improvement Program puis désactiver Consolidator

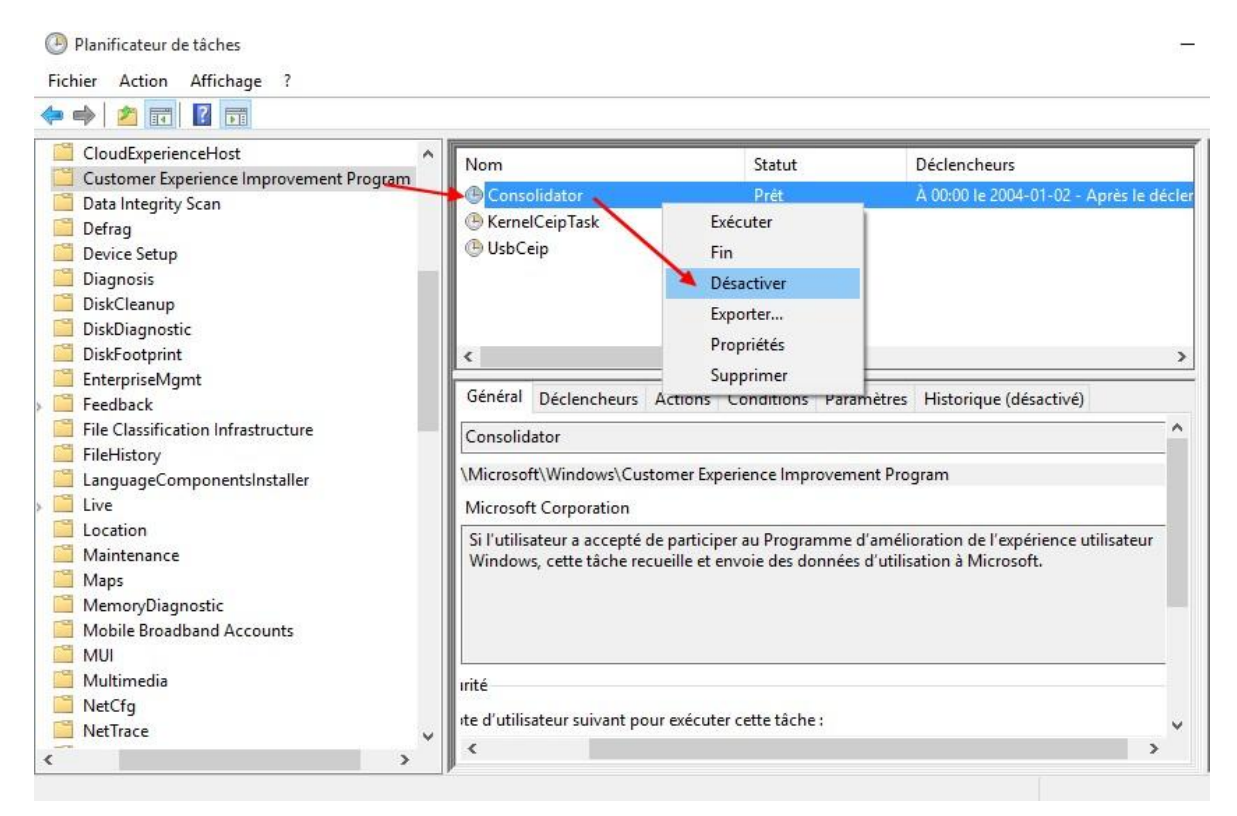

15) Toujours sous Customer Experience Improvement Program, désactiver KernelCeipTask

| Planificateur de tâches<br>Fichier Action Affichage ?                                   |                                                                               |                                                                                   |                                                                                                    |
|-----------------------------------------------------------------------------------------|-------------------------------------------------------------------------------|-----------------------------------------------------------------------------------|----------------------------------------------------------------------------------------------------|
| • 🔷 📰 🛛 🖬                                                                               |                                                                               |                                                                                   |                                                                                                    |
| CloudExperienceHost  Customer Experience Improvement Program Data Integrity Scan Defrag | Nom<br>(b) Consolidator<br>(c) KernelCeipTask                                 | Statut<br>Désactivé<br>Prêt                                                       | Déclencheurs<br>À 00:00 le 2004-01-02 - Après le déc                                                                                   |
| Device Setup                                                                            | () UsbCeip                                                                    | Exécuter<br>Fin                                                                   |                                                                                                    |
| DiskCleanup     DiskDiagnostic     DiskFootprint                                        | <                                                                             | Désactiver<br>Exporter<br>Propriétés                                              |                                                                                                    |
| EnterpriseMgmt     Feedback     File Classification Infrastructure                      | Général Déclencheurs                                                          | Supprimer                                                                         | ramètres Historique (désactivé)                                                                                                    |
| <ul> <li>FileHistory</li> <li>LanguageComponentsInstaller</li> <li>Live</li> </ul>      | \Microsoft\Windows\Custo<br>Microsoft Corporation                             | mer Experience Improv                                                             | vement Program                                                                                                    |
| Location     Maintenance     Maps     MemoryDiagnostic     Mobile Broadband Accounts    | La tâche Programme d'am<br>informations supplémenta<br>donné son consentement | élioration de l'expérien<br>ires sur le système et le<br>pour participer à ce pro | ce utilisateur du noyau collecte des<br>es envoie à Microsoft. Si l'utilisateur n'a pas<br>ogramme, la tâche n'effectue aucune action. |
| MUI<br>Multimedia<br>NetCfg                                                             | rité<br>rte d'utilisateur suivant pour                                        | exécuter cette tâche :                                                            |                                                                                                    |

#### 16) Toujours sous Customer Experience Improvement Program, désactiver UsbCeip

| Þ 🔷 🔟 🔽 🖬                                                                                                    |                                                                                                    |                                                                                                    |                                                                                                    |
|----------------------------------------------------------------------------------------------------|----------------------------------------------------------------------------------------------------|----------------------------------------------------------------------------------------------------|----------------------------------------------------------------------------------------------------|
| CloudExperienceHost<br>Customer Experience Improvement Program<br>Data Integrity Scan<br>Defrag                                                                                                    | nsolidator<br>rnelCeipTask                                                                                                    | Statut<br>Désactivé<br>Désactivé                                                                                           | Déclencheurs<br>À 00:00 le 2004-01-02 - Après le déc                                                                                                    |
| Device Setup     Diagnosis     DiskCleanup     DiskDiagnostic     DiskFootprint     <                                                                                                    |                                                                                                    |                                                                                                    |                                                                                                    |
| <ul> <li>EnterpriseMgmt</li> <li>Feedback</li> <li>File Classification Infrastructure</li> <li>FileHistory</li> <li>LanguageComponentsInstaller</li> <li>Live</li> </ul>                                                                                                    | ral Déclencheurs Action<br>eip<br>psoft\Windows\Customer Exp<br>soft Corporation                                                                                      | Propriétés<br>Supprimer<br>erience Improvemer                                                                              | Historique (désactivé)                                                                                                    |
| Image: Second second second | che Programme d'amélioratic<br>nformations associées au bus<br>lows Device Connectivity de N<br>ité, la stabilité et les fonctionn<br>onné son consentement pou<br>n. | on de l'expérience uti<br>USB sur votre ordina<br>Microsoft. Ces inforn<br>alités globales du bu<br>r participer à ce prog | lisateur USB collecte des statistiques et<br>steur et les envoie au groupe d'ingéniérie<br>nations permettent d'améliorer la<br>us USB dans Windows. Si l'utilisateur n'a<br>gramme, la tâche n'effectue aucune |
| Multimedia rrité<br>NetCfg<br>NetTrace                                                                                                    | tilisateur suivant pour exécute                                                                                                    | er cette tâche :                                                                                                    |                                                                                                    |

#### 17) Sélectionner maintenant DiskDiagnostic puis désactiver Microsoft Windows-DiskDiagnosticDataCollector

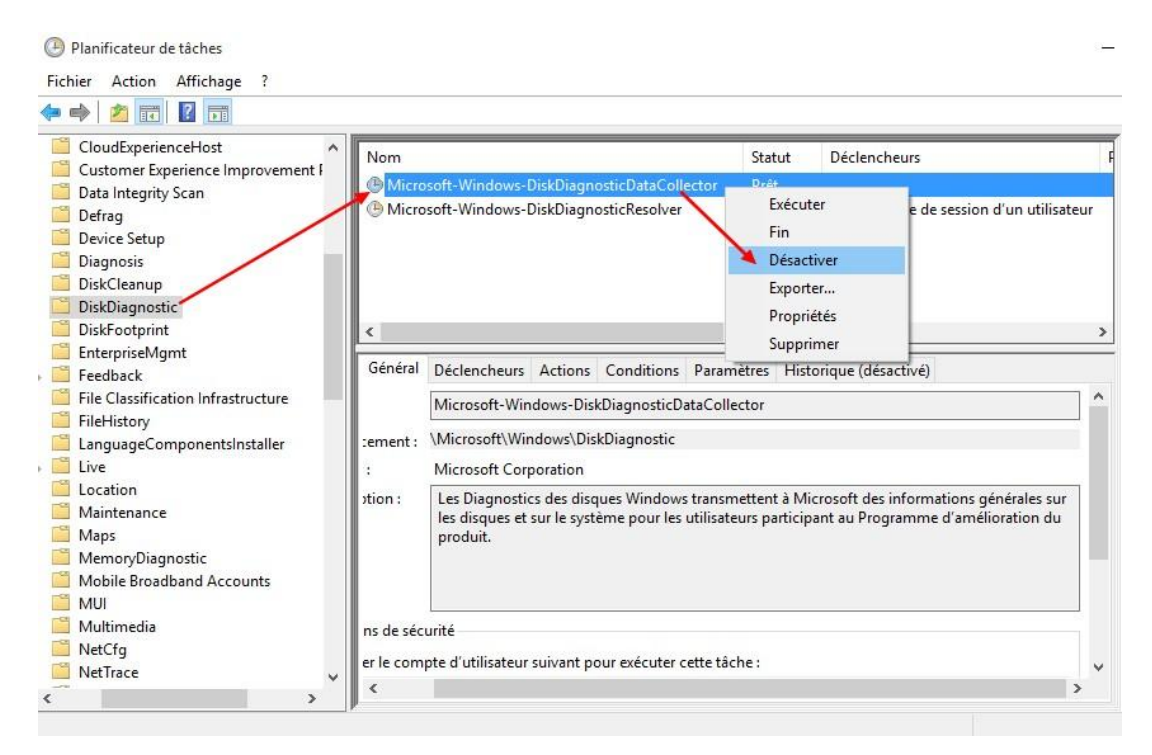

18) Désactiver le service de suivi de diagnostique dans les services avec la commande services.msc dans "Exécuter".

Voila les mouchards ont été désactivés.